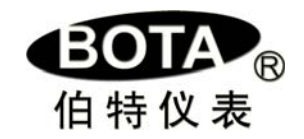

# BT860 型湿度调节(记录)仪

# Version Number : 3.2

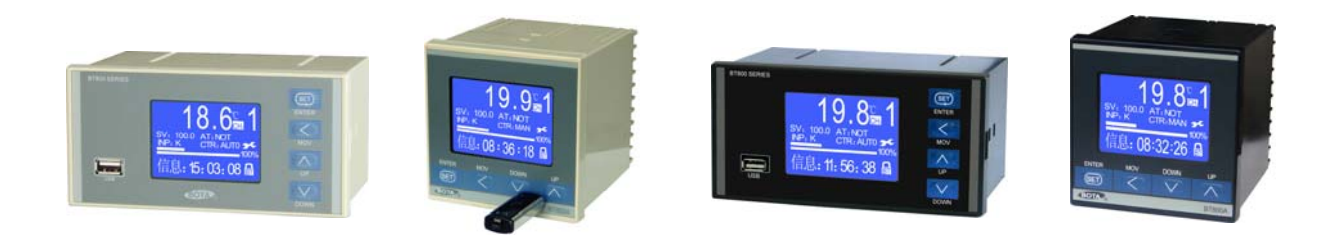

| 日 | 콫  |
|---|----|
| ы | ~~ |

| 第一章        | 概述                | 1 |
|------------|-------------------|---|
| 第二章        | 技术指标              | 2 |
|            | 2.1 通道数           | 2 |
|            | 2.2 测量输入          | 2 |
|            | 2.3 调节(或报警)输出     | 2 |
|            | 2.4 测量准确度         | 2 |
|            | 2.5 记录间隔          | 2 |
|            | 2.6 记录容量          | 2 |
|            | 2.6 记录容量          | 2 |
|            | 2.7 记录时间          | 2 |
|            | 2.8 查询方式          | 2 |
|            | 2.9 屏显分辨率         | 2 |
|            | 2.10 电源           | 2 |
|            | 2.11 尺寸           | 2 |
|            | 2.12 存放条件         | 2 |
|            | 2.13 工作条件         | 2 |
| 第三章        | 选型说明              | 3 |
|            | 3.1 BT860 系列选型表   | 3 |
| 第四章        | 安装与接线             | 4 |
|            | 4.1 A 外形          | 4 |
|            | 4.1.1 A 外形尺寸      | 4 |
|            | 4.1.2 BT860A 外形接线 | 4 |
|            |                   |   |
| 第五章        | 操作及参数说明           | 5 |
| <i>—</i> , | 面板说明              |   |
| <u> </u>   | 画面说明              |   |
|            | A、主测控画面           | 5 |
|            | 1.当前通道实时测量值       | 5 |
|            | 2.当前通道输入规格        | 5 |
|            | 3.通道测量单位          | 5 |
|            | 4.当前通道设定值 SV      | 6 |
|            | 5.当前通道自整定状态项 AT   | 6 |
|            | 6.菜单设定项 MENU      | 6 |
|            | 7.操作选项 USB        | 6 |
|            | 8.当前通道输出值         | 6 |
|            | 9.当前通道测量值棒图       | 6 |
|            | 10. 当前通道测量值棒图     | 6 |

| 11. 锁定状态              | 6  |
|-----------------------|----|
| 12. 当前日期和时间           | -6 |
| 13. 信息栏               | -6 |
| 14. 当前通道手/自动无扰切换项 CTR | -6 |
| 15. 通道切换项 CH          | 6  |
| B、实时曲线及历史记录、报警查询画面    | -7 |
| 1. 按截止时间查询            | -7 |
| 2. 按点查询               | -7 |
| 3. 按页查询               | -7 |
| <b>C</b> 、简明浏览画面      | -7 |
| <b>D、</b> 温湿度集中显示画面   | -8 |
| E、极值保持画面              | -8 |
| 三、主菜单设定               | -8 |
| 3.1 通道设定              | 8  |
| 3.2 湿度设定              | 11 |
| 3.3 记录设定              | 12 |
| 3.4 曲线设定              | 12 |
| 3.5 权限设定              | 13 |
| 3.6 系统设定              | 13 |
| 第六章 U 盘操作说明           | 14 |
| 一、拷贝仪表记录数据到U盘         | 14 |
| 二、安装和使用U盘数据管理软件       | 14 |

# 第一章 概 述

感谢您购买我们的产品!

BT860 湿度调节记录仪表是厦门伯特自动化工程有限公司利用雄厚的技术基础多年的仪器仪表 开发、应用经验而研发的新产品,其性能、技术指标在国内同类型产品中处于领先地位。

BT860型湿度调节记录仪采用 12864 点阵高亮度蓝色液晶屏,显示信息动态、丰富。采用干、湿温度法测量湿度,可同时显示干球温度、湿球温度和湿度,具备最大最小值保持功能。可以选装记录功能,扩展 USB 接口进行数据转存、备份、打印等后期管理。广泛应用于各类试验、气象设备,种植、养殖等环境的湿度测量和调节。

使用前请务必核对您购买的仪表型号,仔细阅读本说明书的相关章节,确保仪表正常投入运行!如果您正在使用的产品还没有获得授权(例如样机等),在使用期限到达后,仪表会停止运行并提示需要输入注册码,并非属于故障。您只要与销售商联系,在办理完相关手续后即可获得注 册码。

# 第二章 技术指标

#### 2.1 测量输入

仪表输入干、湿两个温度信号,输入类型可任意设定。

2.2 输入类型

线性电流: 0~10mA、0~20mA、4~20mA 线性电压: 0~20mV、0~60mV、0~100mV、0~1V、0.2~1V、0~5V、1~5V、0~10V、-5V~5V 热电阻: Pt100、Cu50 热电偶: K、S、B、E、J、N、T

2.3 调节(或报警)输出

湿度控制时设定两个量:干球温度值和湿度值。当干球温度恒定时,以湿球温度为控制变量。仪表根据设定的 干球温度和湿度值给出并控制湿球所需的温度。

两路调节输出可以任意选择 SSR (固态继电器)、继电器开关、或可控硅过零、移相等等。详见后文"选型说明"。 报警输出最多可达四路。

- 2.4 测量准确度: 温度为 0.2%, 湿度 1%
- 2.5 记录间隔: 1 秒~5 个小时可设定。
- 2.6 记录容量: 32MB
- 2.7 记录时间

T (h) ={[(存储器容量(MBit)×131072)/(通道总数×3+6)]×记录间隔(S)}/3600

- 2.8 查询方式
  - 单点查询
  - 翻页查询
  - 按时间查询
- 2.9 屏显分辨率:

128×64;实时曲线最大分辩率:1字/秒;刷新频率:1Hz

2.10 电源:

85~265VAC、DC

2.11 尺寸

| A 外型尺寸: 96mm×96mm×100mm | 开孔尺寸:92 <sup>-0</sup> mm×92 <sup>-0</sup> mm |
|-------------------------|----------------------------------------------|
| F 外型尺寸:160mm×80mm×115mm |                                              |
| 2.12 存放条件               |                                              |

温度:-20~65℃,避免日光直晒湿度:<85%RH(无凝结)

2.13 工作条件

温度:-10~55℃

湿度: 10%~85%RH (无凝结)

# 第三章 选型说明

# 3.1 BT860 系列选型表

表 3.1

| BT  |      | 口 • | - 🗆 · | - 🏼  | 口    |      |      | 口 - |    | 说明                                             |
|-----|------|-----|-------|------|------|------|------|-----|----|------------------------------------------------|
| 系列号 | 基本型号 | 外形  | 内存    | 干温控制 | 湿温控制 | 辅助 1 | 辅助 2 | 辅助3 | 其它 |                                                |
|     | 860  |     |       |      |      |      |      |     |    | 小型液晶显示湿度调节/记录仪                                 |
|     |      | A   |       |      |      |      |      |     |    | 96×96mm;安装开孔:92×92mm;安装深度:                     |
|     |      |     |       |      |      |      |      |     |    | 100mm                                          |
|     |      |     | 00    | -    |      |      |      |     |    | 尤记求内仔<br>20M 过寻中方                              |
|     |      |     | 32    | N    |      |      |      |     |    | 32Ⅲ 化氷闪仔<br>工调 不进按到                            |
|     |      |     |       |      | ł    |      |      |     |    | □ 個小市江前<br>m ∧ 调节输出描述。                         |
|     |      |     |       |      |      |      |      |     |    | 4~20mA≤1kΩ                                     |
|     |      |     |       | J1   |      |      |      |     |    | 大电流继电器开关模块;采用国产继电器;常<br>开+常闭,8A/220V           |
|     |      |     |       | J3   |      |      |      |     |    | 无触点开关模块;常开;1A/600V                             |
|     |      |     |       | J4   |      |      |      |     |    | 无触点开关模块;常闭;1A/600V                             |
|     |      |     |       | J6   |      |      |      |     |    | 双继电器开关模块,用于阀门正反转控制;常<br>开;5A/220V              |
| 1   |      |     |       | К    |      |      |      |     |    | 固态继电器(SSR)触发模块;12~15V/50mA                     |
|     |      |     |       | K1   |      |      |      |     |    | 单路可控硅过零触发模块。触发容量: ≤2000A                       |
|     |      |     |       | K2   |      |      |      |     |    | 两路可控硅过零触发模块。触发容量: ≤2000A                       |
|     |      |     |       |      | N    |      |      |     |    | 湿温不带控制                                         |
|     |      |     |       |      | J    |      |      |     |    | 继电器开关模块;采用欧姆龙继电器;常开+常闭:3A/220V                 |
|     |      |     |       |      | К    |      |      |     |    | 固态继电器(SSR)触发模块;12~15V/50mA                     |
|     |      |     |       |      | 1.1  |      |      |     |    | mA 调节输出模块;负载力:0~10mA≤2.2kΩ;                    |
|     |      |     |       |      |      |      |      |     |    | 4~20mA≤1kΩ                                     |
|     |      |     |       |      |      | N    |      |     |    | 辅助1位置没有安装任何模块                                  |
|     |      |     |       |      |      | V1   |      |     |    | 12V/50mA 馈电模块                                  |
|     |      |     |       |      |      | V2   |      |     |    | 24V/50mA 馈电模块                                  |
|     |      |     |       |      |      | V21  |      |     |    | 目隔离 24V 或±12V 馈电模块                             |
|     |      |     |       |      |      | JI   |      |     |    | 人电流继电器开天模块;米用固产继电器;常<br>开+常闭,8A/220V。用于报警      |
|     |      |     |       |      |      | J3   |      |     |    | 无触点开关模块,常开,1A/600V。用于报警                        |
|     |      |     |       |      |      | J4   |      |     |    | 无触点开关模块;常闭,1A/600V。用于报警                        |
|     |      |     |       |      |      | J5   |      |     |    | 继电器开关模块;米用欧姆龙继电器;常开+常闭,3A/220V。用于报警            |
|     |      |     |       |      |      | R    |      |     |    | 具备 RS232 通讯接口                                  |
|     |      |     |       |      |      | S    |      |     |    | 具备 RS485 通讯接口                                  |
|     |      |     |       |      |      | Т    |      |     |    | 扩展外部记录通道的数据接口                                  |
|     |      |     |       |      |      | W1   |      |     |    | 记录启/停外部控制接口                                    |
|     |      |     |       |      |      |      | Ν    |     |    | 辅助2位置没有安装任何模块                                  |
|     |      |     |       |      |      |      | V1   |     |    | 12V/50mA 馈电模块                                  |
|     |      |     |       |      |      |      | V2   |     |    | 24V/50mA 馈电模块                                  |
|     |      |     |       |      |      |      | V21  |     |    | 目隔离 24V 或±12V 馈电模块                             |
|     |      |     |       |      |      |      | J1   |     |    | 大电流继电器开天模块;米用固产继电器;常<br>开+常闭,8A/220V。用于报警      |
|     |      |     |       |      |      |      | J3   |     |    | 无触点开关模块;常开,1A/600V。用于报警                        |
|     |      |     |       |      |      |      | J4   |     |    | 大腮点廾天榠块; 富闭, 1A/600V。用于报警                      |
| I   |      |     |       |      |      |      | J5   |     |    | 班电益廾天犑状; 米用欧姆疋继电器; 常廾+常<br>  闭, 3A/220V。用于报警   |
|     |      |     |       |      |      |      |      | N   |    | 辅助3位置没有安装任何模块                                  |
|     |      |     |       |      |      |      |      | V1  |    | 12V/50mA 馈电模块                                  |
|     |      |     |       |      |      |      |      | V2  |    | 24V/50mA 馈电模块                                  |
|     |      |     |       |      |      |      |      | V21 |    | 目隔离 24V 或±12V 馈电模块                             |
| I   |      |     |       |      |      |      |      | J1  |    | 大电流继电器廾关模块; 米用国产继电器; 常<br>  开+常闭, 8A/220V。用于报警 |
| 1   |      |     |       |      |      |      |      | J3  |    | 无触点开关模块;常开,1A/600V。用于报警                        |
|     |      |     |       |      |      |      |      | J4  |    | 无触点开关模块;常闭,1A/600V。用于报警                        |
| I   |      |     |       |      |      |      |      | J5  |    | 继电器开关模块;采用欧姆龙继电器;常开+常闭、3A/220V。用于报警            |
|     |      |     |       |      |      |      |      | J6  |    | 双继电器开关模块;常开,5A/220V;仅四路报 攀时进配                  |
| 1   |      |     |       |      |      |      |      |     | N  | 或不写,表示不具备 USB 接口                               |
|     |      |     |       |      |      |      |      |     | U  | 具备 USB 接口                                      |

# 第四章 安装与接线

- 4.1 A外形
- 4.1 外形及安装尺寸
  - 4.1.1 A外形 (图 4.1):

 $96 \times 96 \times 100$ mm

+1 开孔尺寸: 92<sup>-0</sup> mm×92<sup>-0</sup> mm F 外形(图 4.2): 160×80×100mm

+1 开孔尺寸: 152<sup>-0</sup> mm×76<sup>-0</sup> mm

图 4.2 F 外形面板尺寸

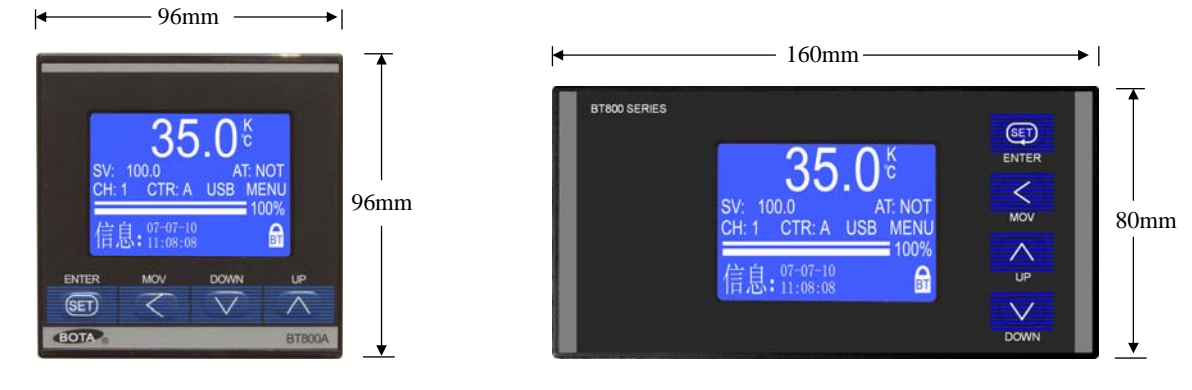

图 4.1 A 外形面板尺寸

#### 4.1.2 BT860 接线:

如图 4.2 所示。每个通道的输出位置可以根据不同的控制要求安装不同的功能模块(详见表 3.1)。相应的端子 定义根据该位置安装的模块控制特性以蓝色实点标识。

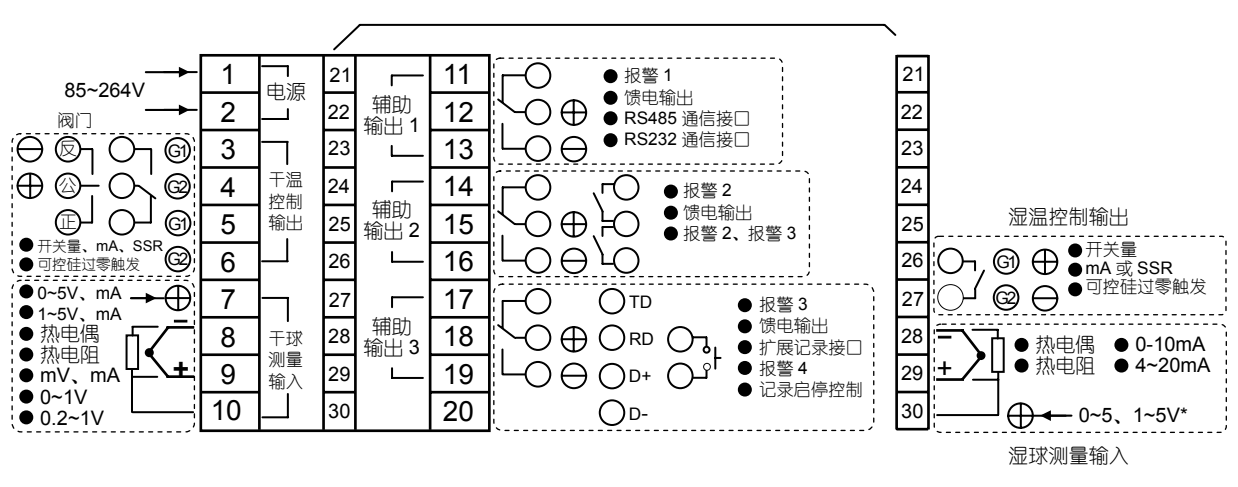

图 4.2 BT860A外形背面端子排列。F外形顺时针旋转 90°

注:

- ① 对仪表热电偶输入进行计量检定需要取消冷端补偿时,请分别短接 8、10 和 28、30 端,并使仪表"冷端补偿"(图 5.25)参数值为 0.0 即可。检定完成后去掉 8、10 和 28、30 间的短接线,改为短接 8、9 和 28、29,然后调整 1、2 两个测量通道的"冷端补偿"参数值,校准到显示室温后拆除短接线,否则会因为没有正确的冷端补偿带来测量误差。
- ② 对于干球测量通道,如果 0~10mA、4~20mA 电流输入时,请并联 500 Ω或 250 Ω精密电阻转换为 0~5V 或 1~5V 电压从 7、8 端输入; 也可以并联 100 Ω或 50 Ω精密电阻从 8、9 端输入。0~1V 及 0.2~1V 从 8、9 端输入。对于湿球测量通道,0~10mA、4~20mA 电流输入请并联 100 Ω或 50 Ω精密电阻从 28、29 端输入,0~5V、1~5V 信号必须特殊定货。

实际的通道数和输出端子属性可能随着定货的不同而并不相同,请以仪表接线标签上的实点标注为准。

# 第五章 操作及参数说明

面板说明

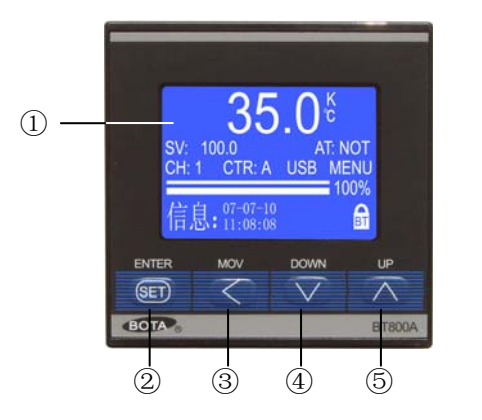

图 5.1 面板说明

- ① 液晶显示窗
- ② "♀ "确认键。当光标移动到设定项目,设定项反白显示,点按则进入该设定项的设置,设定完成后, 再按该键则退出设定。
- ③ " 按键:在正常显示状态下用于切换显示主测控画面 (图 5.2)、实时曲线及历史记录、报警记 录查询画面(图 5.3)、简明浏览画面(图 5.4)、温湿度集中显示画面(图 5.5)、极值保持画面(图 5.6); 在数值设定状态下用于移动选择设定的数位;在设定项反白显示时用于快速返回;

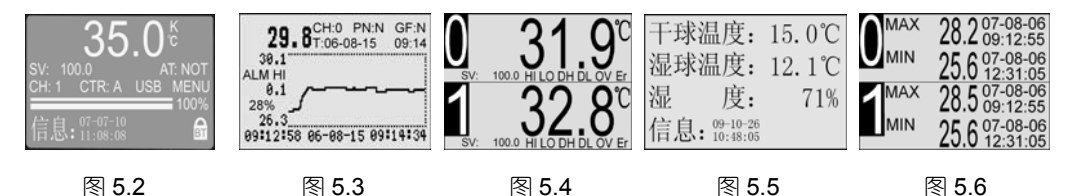

- ④ " 按键:在设定项反白显示时用于向上选择设定项;在进入设定数值状态,数值反白显示时用于 增加数值;
- ⑤ " 按键:在设定项反白显示时用于向下选择设定项;在进入设定数值状态,数值反白显示时用 于减小数值;

画面说明

A 主测控画面(图 5.7)

CH2: 湿球控制主画面;

CH3: 湿度控制主画面:

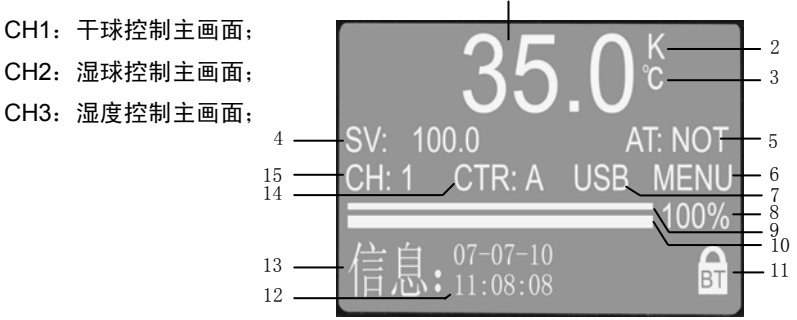

图 5.7

1 当前通道实时测量值;

2当前通道输入规格;当前通道输入规格信息。该项必须进入"通道"设定才可以修改(图 5.22); 3当前通道测量单位; 当前通道测量单位。该项必须进入"通道"设定才可以修改 (图 5.14);

4 当前通道设定值; CH1 设定干球温度, CH2 湿球温度由仪表自动给定, CH3 设定湿度。

- 5 当前通道自整定状态项 "AT"; 当光标停留在该项, 按 "<sup>2</sup>" 键进入启动或停止当前通道的控制参数 自整定功能,按"黑"退出。登录权限按照操作项目自动识别,祥见后文 6.1 解锁说明; 符号含义:NOT-未整定;ON-正在自整定;OK-已整定;OFF-不可整定;FAT-阀位自整定。 如果仪表工作在位式调节模式(调节方式: 0; 图 5.20)或报警模式(输出类型: 0; 图 5.26)时,自整定功能无效; 注意:
- 6 菜单设定项 "MENU": 进入设定主菜单。当光标停留在该项时, 按 "💭"键, 如果系统已完全解锁 (右下角出现打开的锁形符号 "四"), 直接进入主菜单设定 (图 5.13); 如果未解锁, 则会弹出 登陆对话框 (图 5.8),请参照 6.1 项操作,以"工程师"权限登录后进入主菜单设定画面,祥见 8 页。
  - 6.1 解锁说明(图 5.8)

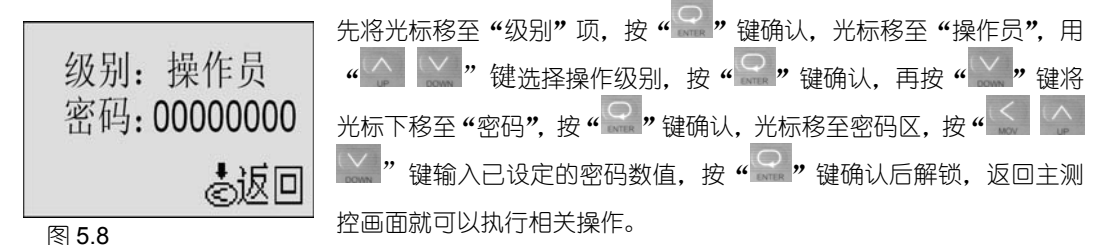

系统初始密码:00000000,用户可以在设定主菜单中的"权限"选项中修改操作权限密码。 7 操作选项 USB (无 USB 接口操作无效);当光标停留在该项时,按"🔐"键进入 U 盘写入操作画面:

- 7.1 仪表默认的写入范围是内存中的全部数据;
- 7.2 数据拷贝到 U 盘需要一段时间,时间长短与数据量和 U 盘性能相关;
- 7.3 您可以在"START、END"选项中选择任意时间段的数据拷贝到 U 盘。

注意:如果选择的时间超出记录范围,在左下方提示"无此时间",请重新输入。

- 7.4 确定了数据拷贝范围后,将光标移至"磁盘写入"项,按" 3 " 键确认,再按" 5 " 键开始或停止拷贝。 **特别提示**:在磁盘写入状态显示"完成"后,仍然要 等待 U 盘读写灯停止闪烁方可拔出 U 盘。
- 7.5 拷贝到U盘上的是一个\*. btd格式的文件,需要在电脑上安装 "Bt800-805 记录仪管理软件"才能读取。该软件在随机附 带的光盘上可以找到,也可以从本公司网站www.xmbt.comT下载。祥见第六章 U盘操作说明
- 道的输出值。按"S"键返回上一级,按"S"键退出;(通过"CH"项切换通道)

- 9 当前通道测量值棒图(%);
- 10 当前通道输出值棒图(%);
- 11 锁定状态。 "回"表示仪表处于锁定状态: "回"半开表示操作员登录: "回" 全开表示丁程师 登录;光标停留该项按"♀"键确认,按"♪ ♀"键可解锁或锁定。
- **12 当前日期和时间:** 在 "系统" 设定项中修改 (图 5.38):
- 13 信息栏;显示时间、报警状态信息等;
- 14 当前通道手/自动无扰转换项"CTR";当光标停留在该项时,如果已解锁(右下角出现打开的锁符号 "**f**'" 或"**f**'"). 按"<sup>2</sup>" 键进入手/自动切换状态. 按"<sup>2</sup>" 键选择 A 或 M: 符号含义: A-自动状态: M-手动状态. 该状态下按"\_\_"键光标移到"\_\_\_\_\_"处即可手动操
  - 作。

15 通道切换项 "CH": 当光标停留在该项时, 按 " ?" 键进入通道选择, 按 " ?" 键切换通道,

完成后按"💭"退出 (CH1: 干球控制主画面; CH2: 湿球控制主画面; CH3: 湿度控制主画面);

### B 实时曲线及历史记录、报警记录查询画面(图 5.9 不具备记录的仪表无此画面)

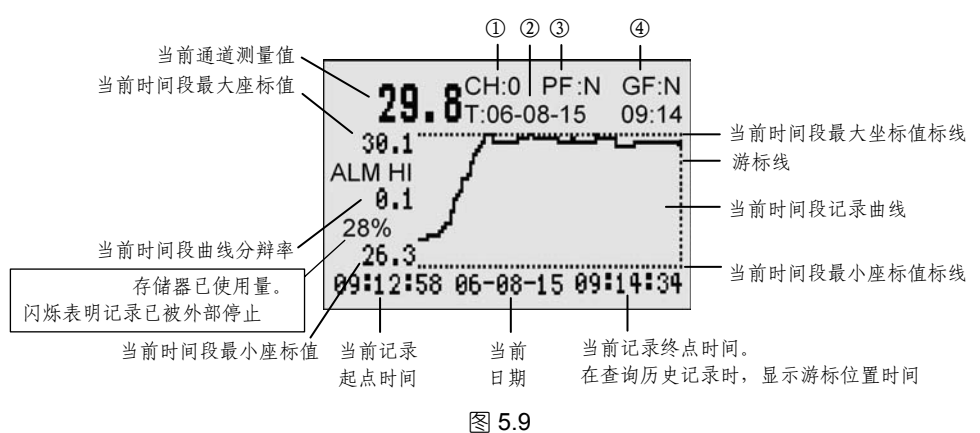

- ① 当前通道号及切换操作项。
- ② 查询历史记录的截止时间输入选项,查询精确度在±1分钟以内(与记录间隔相关);
- ③ 点查询操作项。当光标停留在 "PF:"项,按 " " 键进入,按 " " 键前、后移动游标线。 每点按一次游标线移过一个记录点;长按可快速移动游标线查询。按 " " 键退出;
- ④ 页查询操作项。当光标停留在 "GF:"项,按 "♀" 键进入,按 "♀" 键前、后翻页。长按可快速翻页。按 "♀" 键退出;
   实际应用中,综合使用以上②、③、④三种查询手段,就可以实现历史记录的精确查询。
- 注: 如果查询的时间段内没有记录数据,在屏幕左下存储器使用状态位置显示 "Err"提示符号。
- C 简明浏览画面 (图 5.10)

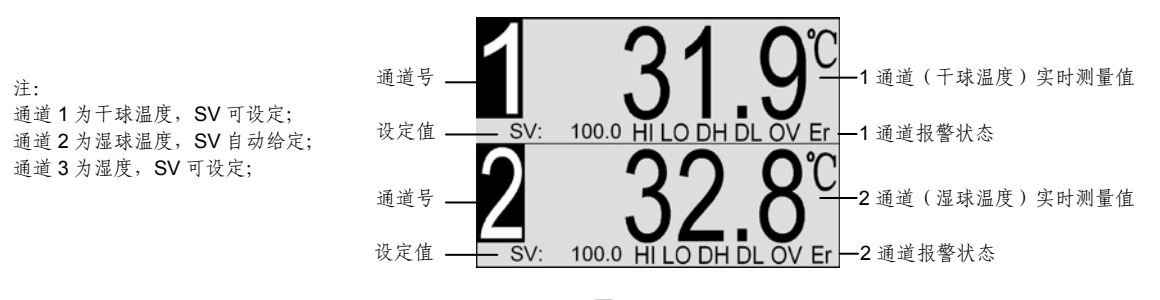

图 5.10

简明浏览画面每屏以大数字同时显示两个通道的测量值,设定值和报警状态。两通道以上的仪表可以按

" 读翻页浏览。

图中每个通道画面的五个符号分别代表该主机或子机的五个报警状态,从左至右依次定义为:

- HI: 上限报警;
- LO: 下限报警;
- DH:正偏报警;
- DL: 负偏报警;
- OV: 输入错误或超量程;
- Er:通道故障报警。
- 有报警事件发生时,对应符号黑白闪烁提示。

#### **D集中显示画面**(图 5.11)

| 干球酒 | 1度:                    | 15.0℃ |
|-----|------------------------|-------|
| 湿球酒 | 温度:                    | 12.1℃ |
| 湿   | 度:                     | 71%   |
| 信息: | $09-10-26 \\ 10:48:05$ |       |

图 5.11

集中显示画面将干球温度、湿球温度和湿度在同一画面上显示,便于用户实时了解同一时刻多个受控对象 的全貌。。

E极值保持画面(图 5.12)

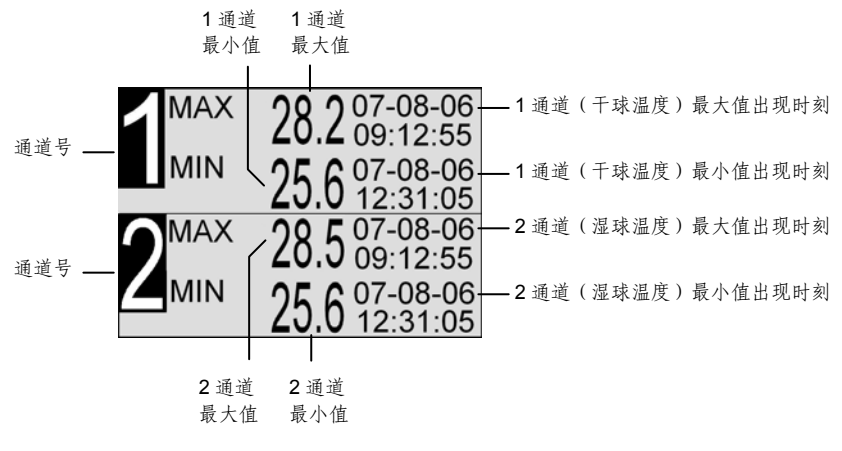

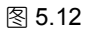

仪表自动保持整个测量过程中各通道的最大和最小测量值。两通道以上的仪表可以按" 2 视"键 翻页查看。长按" 2 视钟,可清除已保持的最大、最小值并重新开始。极值停电不保存。

#### 三、主菜单设定(图 5.13)

| 通道<br>记录<br>权限<br>MENU | 湿度<br>曲线<br>系统 |  |  |  |
|------------------------|----------------|--|--|--|
|                        |                |  |  |  |
| 图 5.13                 |                |  |  |  |

#### ť

## 3.1 通道设定

将光标移至"通道"设定项,按"♀"键进入通道设定菜单(图 5.14~图 5.28):

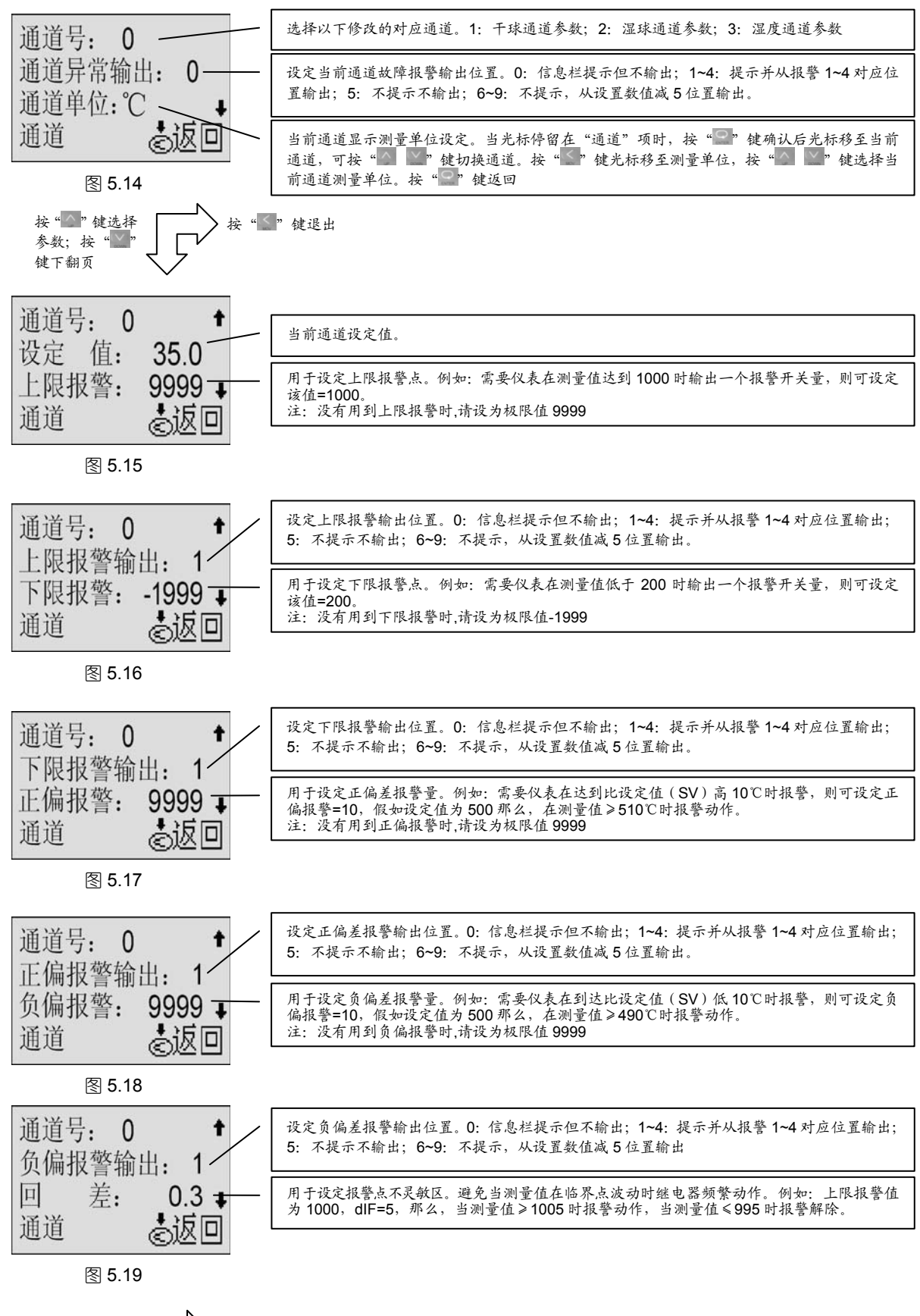

按"▲"键选择 参数;按"▲" 键下翻页

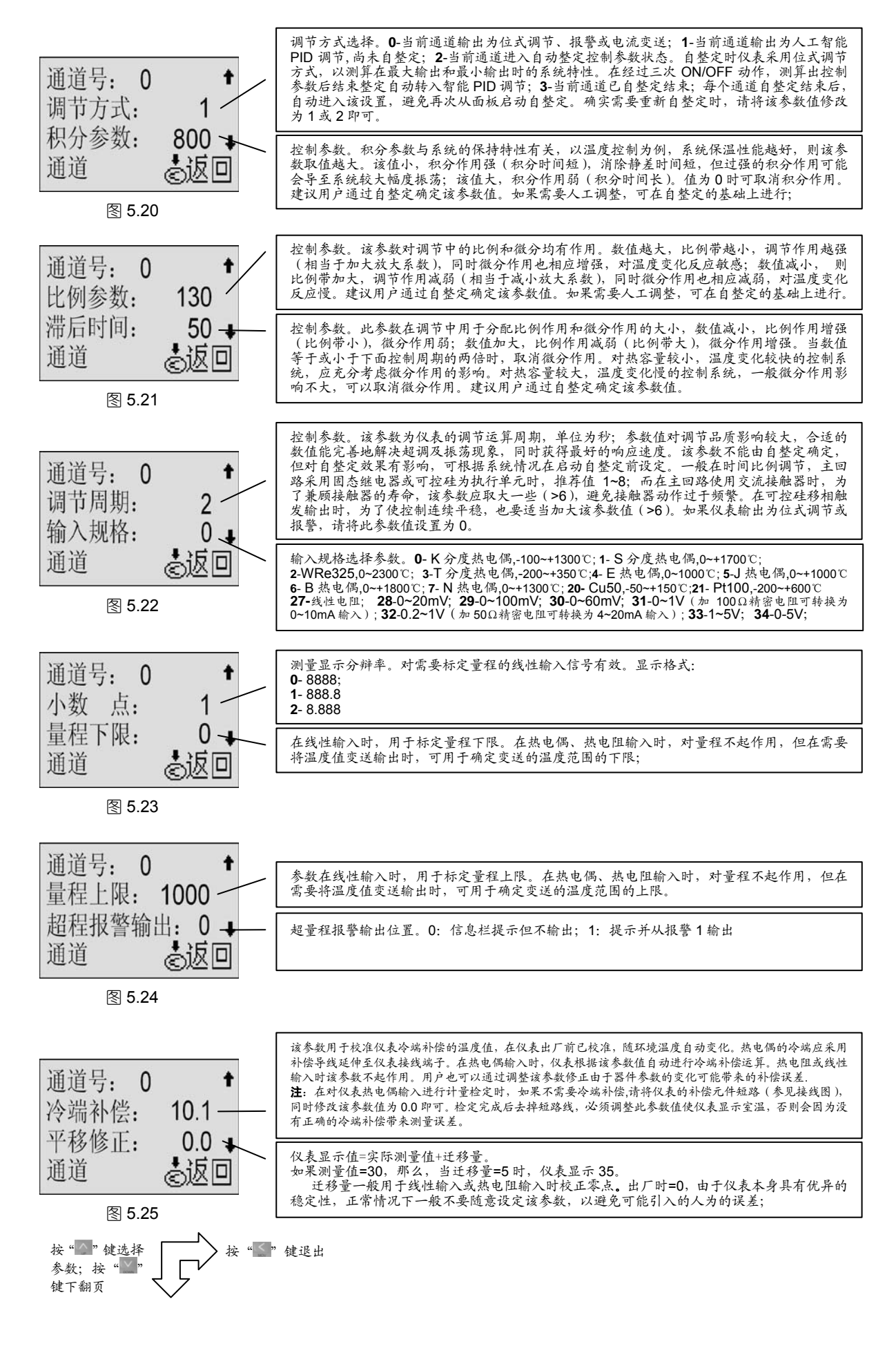

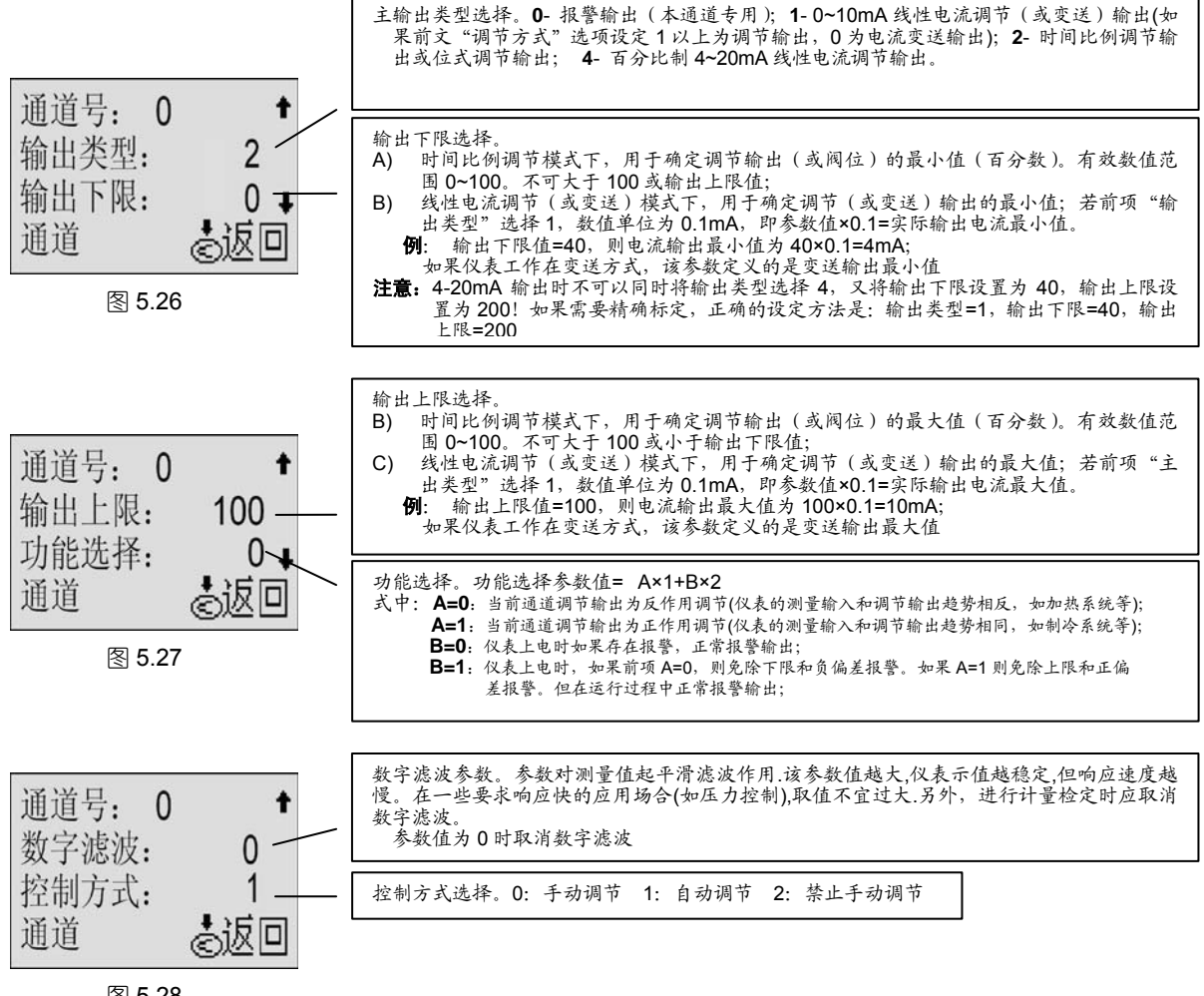

## 图 5.28

#### 3.2 "湿度"设定

将光标移至主菜单"湿度"设定项(图 5.13),按" 2" 键进入湿度设定菜单。

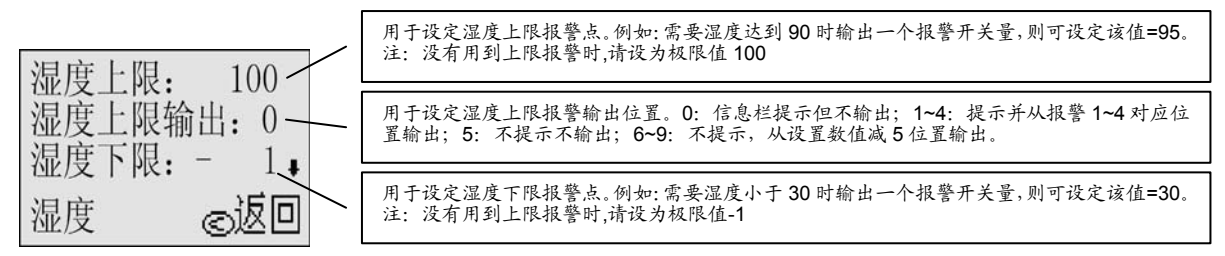

图 5.29

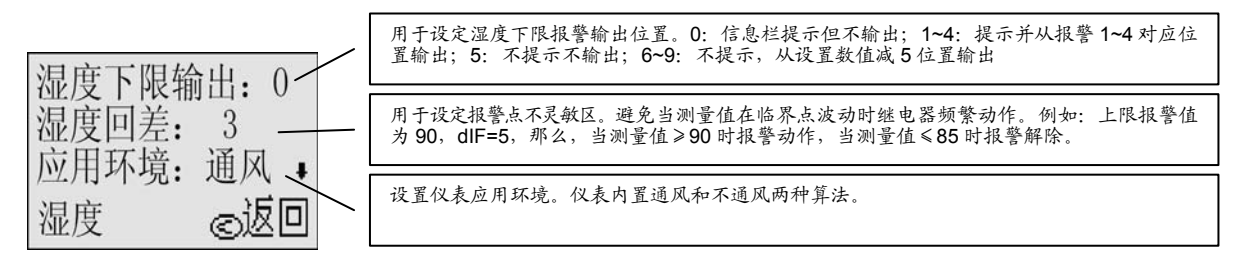

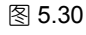

3.3 "记录"设定(无记录功能的仪表此项操作无效)

将光标移至主菜单"记录"设定项(图 5.13),按"<sup>22</sup>"键进入记录设定菜单(图 5.31、图 5.32):

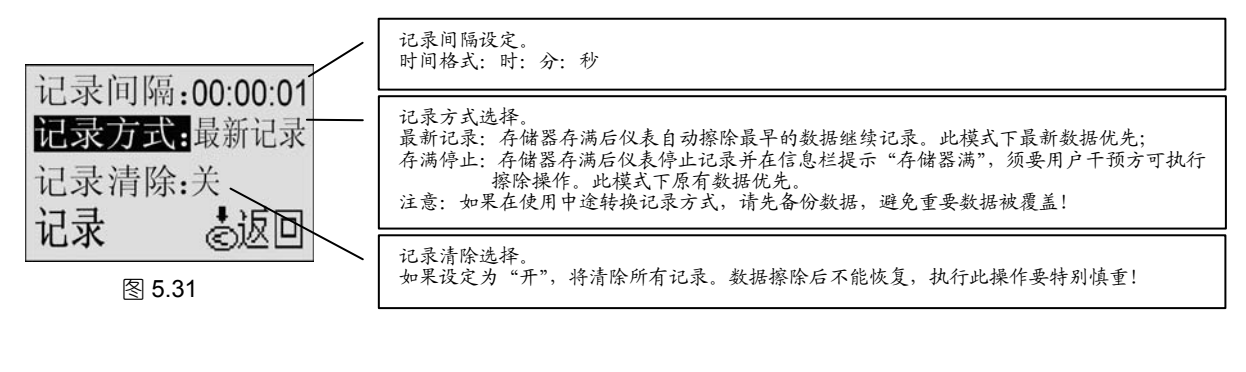

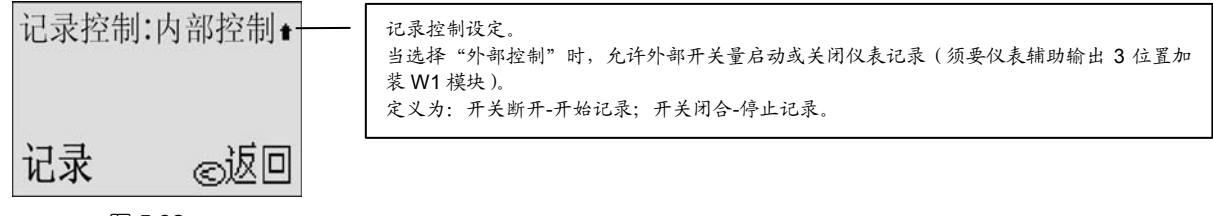

图 5.32

#### 3.4 曲线设定

将光标移至主菜单"曲线"设定项(图 5.13),按"<sup>2</sup>"键进入曲线设定菜单(图 5.33):

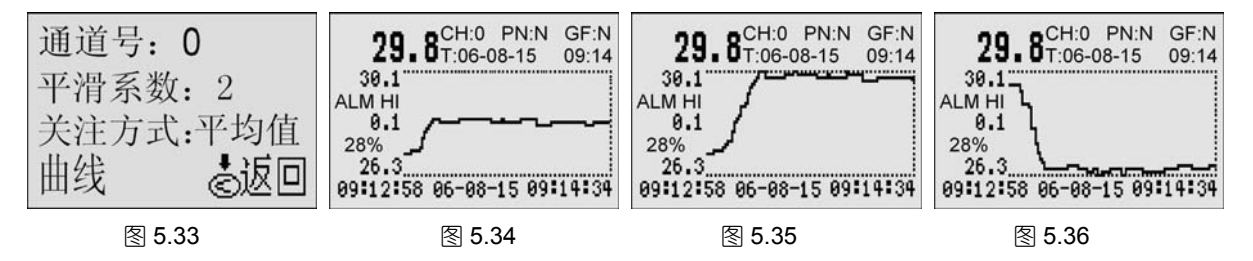

3.4.1 平滑系数

由于 BT800 系列记录仪采用的曲线自动分辩率技术,曲线具有很高的分辩率,最高可达1个数值单位/秒。 以温度记录为例,最高记录分辩率为0.1℃,即只要测量值波动0.1℃,曲线上就能体现出来。而在某些控制 精度要求不高的场合,用户可能只需要在工艺要求允许的范围内,保持记录曲线平滑,不希望出现太多的毛 刺。"平滑系数"参数正是根据这一要求而引入的,设定范围: ±1~99 个数值单位。

例如:不希望实时曲线在±1.0℃的范围内波动,则设定平滑系数=10即可。

#### 3.4.2 关注方式

仪表记录曲线采用浮动的座标中线,这样做的优点是可以自动获得不同记录间隔下的最大记录分辩率(1 个数值单位/秒)。上、下两条横座标虚线分别代表当前时间段记录座标的最大和最小值,通过这两个座标值可 以预估当前时间段内记录数据的波动范围,使用游标可做进一步的精确了解(见后文"实时曲线及历史记录、 报警查询画面")。

3.4.2.1 平均值:如图 5.34。该方式以测量值的中值为关注重点,曲线在中部显示;
3.4.2.2 最大值:如图 5.35。该方式以测量值的最大值为关注重点,曲线靠上部显示;
3.4.2.3 最小值:如图 5.36。该方式以测量值的最小值为关注重点,曲线靠下部显示;

3.5 权限设定(图 5.37)

将光标移至主菜单"权限"项(图 5.13),按"<sup>2</sup>"键进入权限修改菜单(图 5.37)。该项仅可以"工程师"身份登录修改:

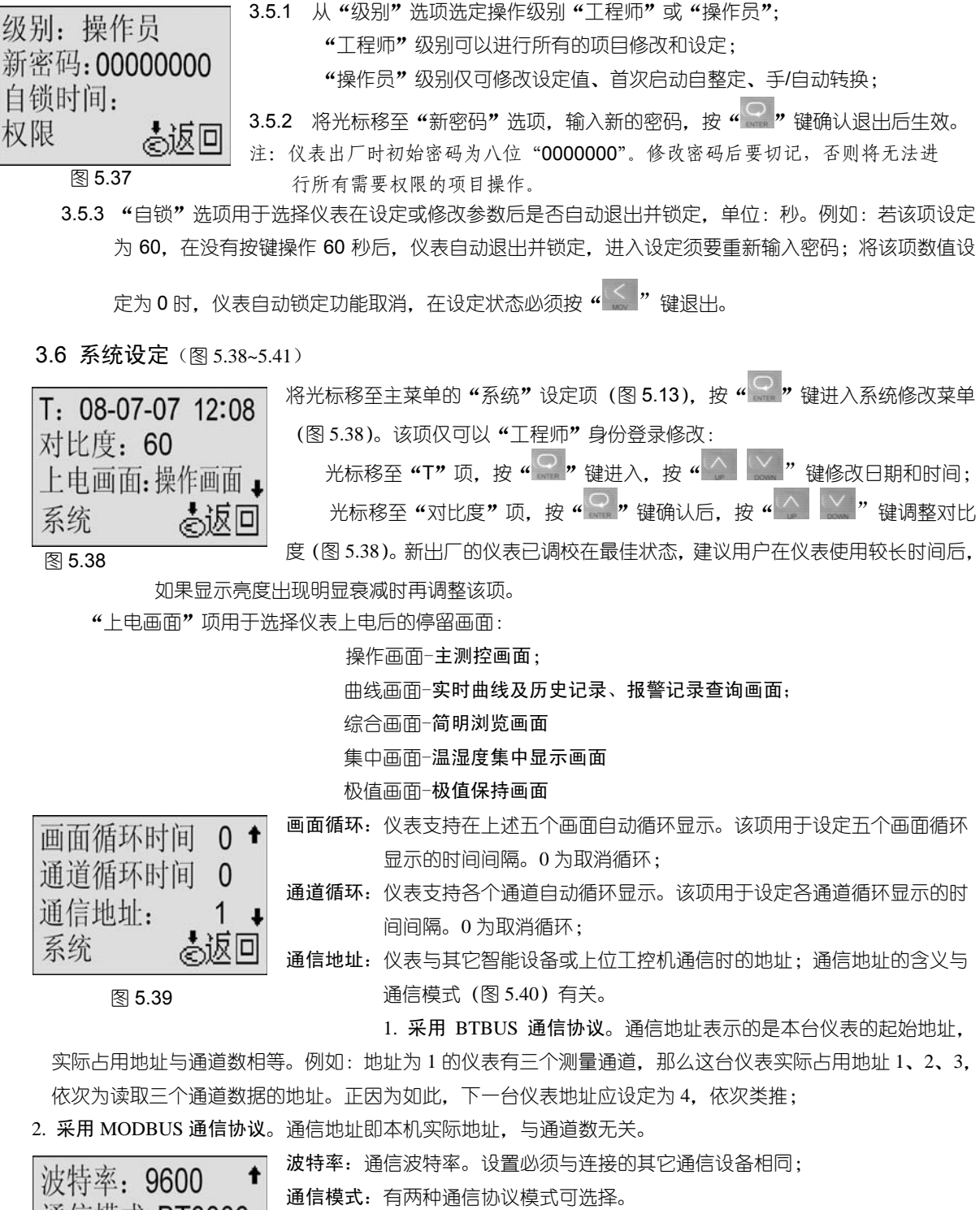

- 模式 1: BTBUS 协议。采用该协议可以直接支持 BTDCS3000 组态软件以及现 有的国内主流组态软件;
- 模式 2: MODBUS 协议。可以直接和采用该协议的设备通信,也便于了解和熟悉该协议的工程技术人员自行编程,还可以通过支持 MODBUS/TCP的网关接入以太网络。

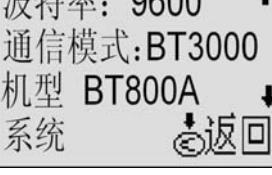

图 5.40

打印宽度: 40

机型: BT800A

系统

机号: 08120001 \_

图 5.41

模式 3: PRINT。串行打印,用于驱动微型打印机;

模式 4: NO-COM。通信□安装 W1 模块,外部开关控制程序运行。

打印间隔:当通信模式选择了"PRINT"模式时,本项设定有效。格式:时:分:秒;

打印宽度: 微型打印机的纸幅宽度通常有 16、24、32、40 字符几种, 使用时请按

打印机规格适当设定该项,以获得最高的打印效率;

握手方式:标志;

校验方式:无校验。

机型:本机基本型号;非用户参数;

机号:本机出厂编号 (ID); 非用户参数;

## 第六章 U 盘操作说明

#### 一、拷贝仪表记录数据到 U 盘

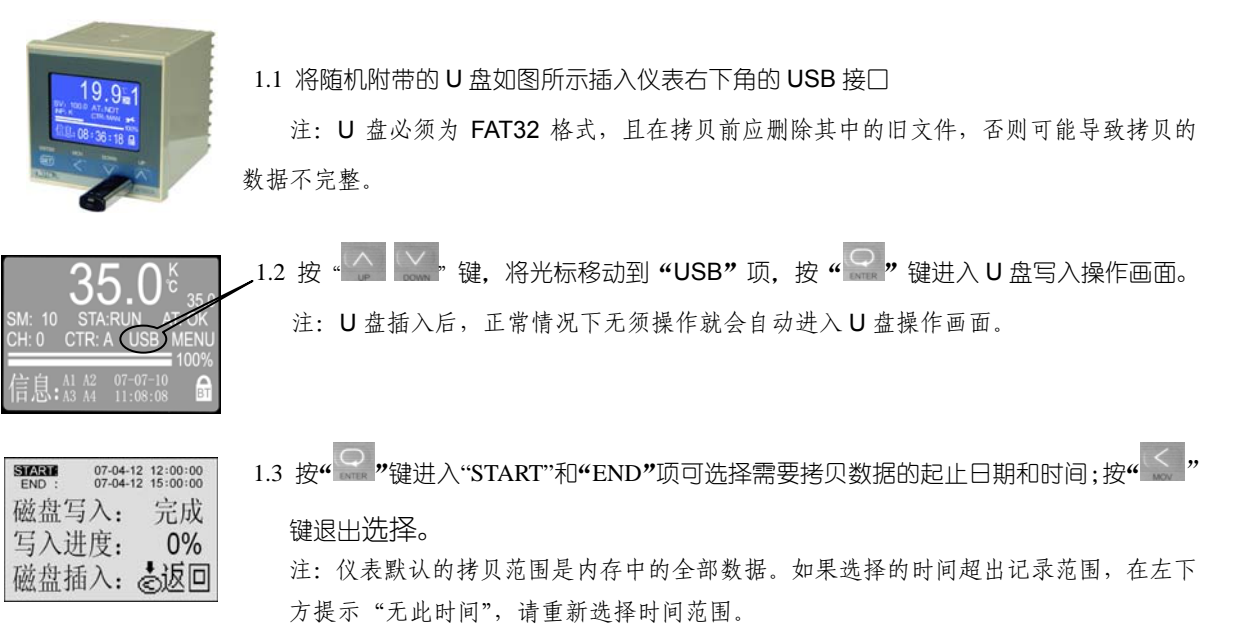

1.4 按"上 键将光标移至"磁盘写入"项,按"🔐"键进入选择,按"🎑" 键启

动数据拷贝。如果出错则有相应提示。

磁盘插入: 。返回 注:数据拷贝到 U 盘需要一段时间,时间长短与数据量和 U 盘性能相关:在磁盘写入 状态显示"完成"后,仍然要等待 U 盘读写灯停止闪烁方可拔出 U 盘。

二、安装和使用"Bt800 记录仪数据管理软件"

START:

07-04-12 12:00:00 07-04-12 15:00:00

0%

磁盘写入: 启动 写入进度:

拷贝到U盘上的是一个\*.btd格式的文件,需要在电脑上安装 "Bt800 记录仪数据管理软件"才能读取。该软件在 随机附带的光盘上可以找到,也可以从本公司网站www.xmbt.com下载。

将光盘放入光驱,在光盘上"记录仪管理软件\Bt800-805记录仪管理软件"文件夹下,按其中的说明安装。将 U 盘插入电脑, 然后运行该数据管理软件就可以打开 U 盘上的数据文件。